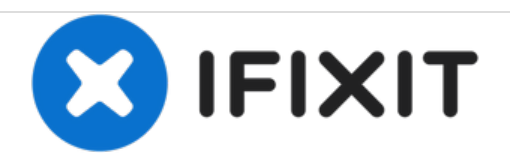

# iMac Intel 27インチ Retina 5Kディスプレイ メモ リの交換

iMac Intel 27インチ Retina 5Kディスプレイのメモリを交換します。

作成者: Sam Goldheart

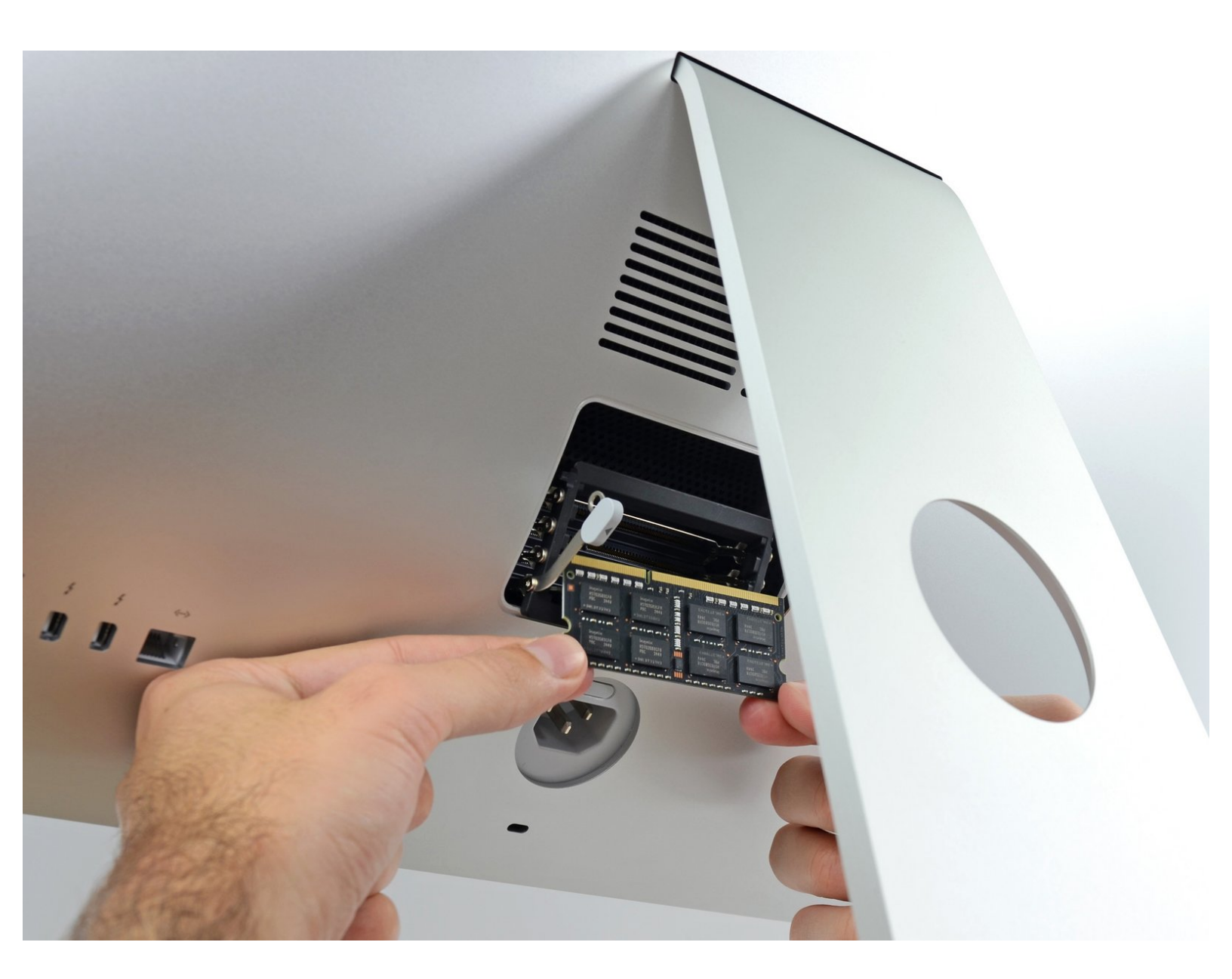

ã"ã®æ–‡æ∍¸ã⁻2020-11-28 08:58:45 PM (MST)ã«ä½œæ^ã•ã,Œã¾ã—ãŸã€,

## はじめに

このガイドを使用して、iMac Intel 27インチ Retina 5K Displayのメモリの取り外し、交換、または アップグレードを行ってください。

| <i>⊁</i> ツール: | 🗱 部品:                                                                                                    |
|---------------|----------------------------------------------------------------------------------------------------|
| ● スパッジャー (1)  | <ul> <li>iMac Intel 27インチ EMC 2806 (Late 2014/Mid 2015 5K Display) Memory Maxxer RAM アップグレードキット (1)</li> </ul> |
|               | <ul> <li>iMac Intel 27インチ EMC 2834 (Late 2015 5K Display) Memory Maxxer RAM アップグレードキット (1)</li> </ul>          |
|               | • PC3-14900 16 GB RAMナッフ (1)                                                                                   |

ã"ã®æ–‡æ∍,ã⁻2020-11-28 08:58:45 PM (MST)ã«ä½œæ^ã•ã,Œã¾ã—ãŸã€,

### 手順1- RAMドアを開きます

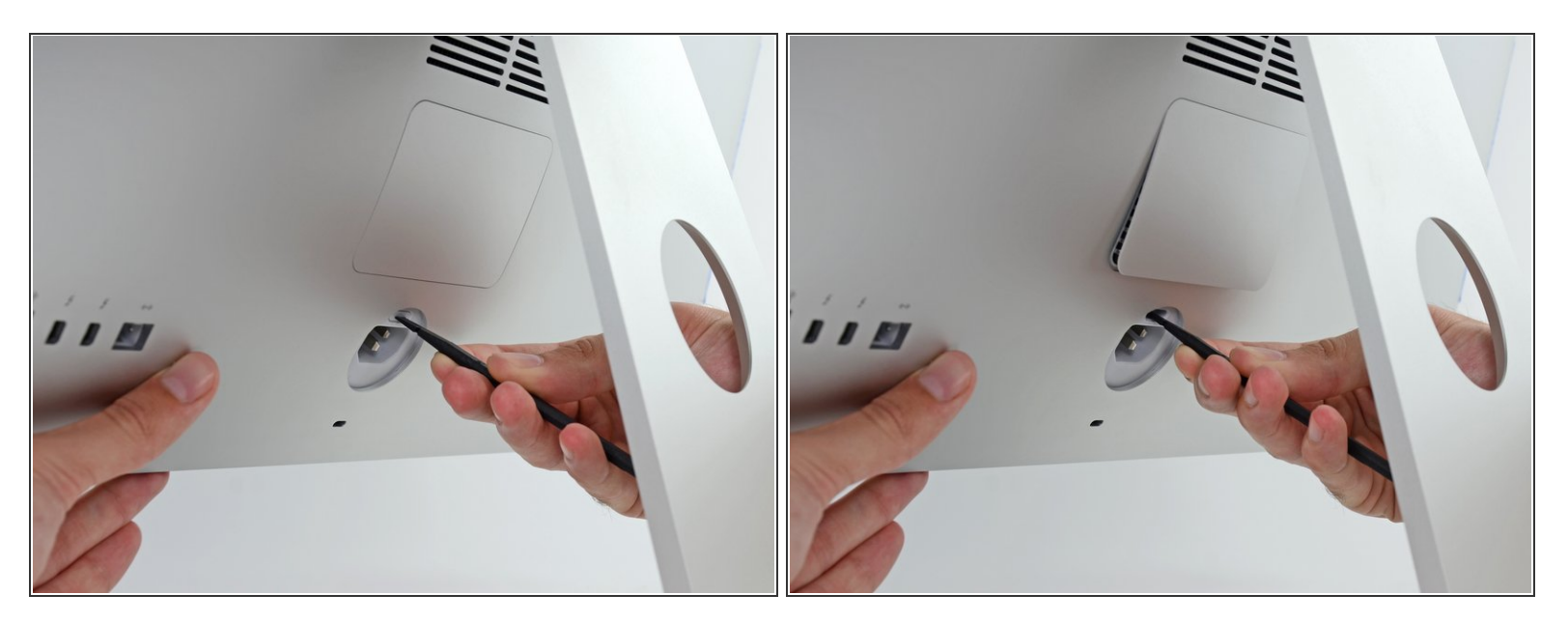

- ディスプレイをしっかりと固定したまま、スパッジャー(修理用ツール)の平らな先端を使用して、電源ポートのすぐ上にあるRAMドアリリースボタンを押し込みます。
- (i) ドアの底面がiMacの後部から約0.5cm飛び出すまで、かなりの力をかけてください。

手順2-RAMドアを取り出します

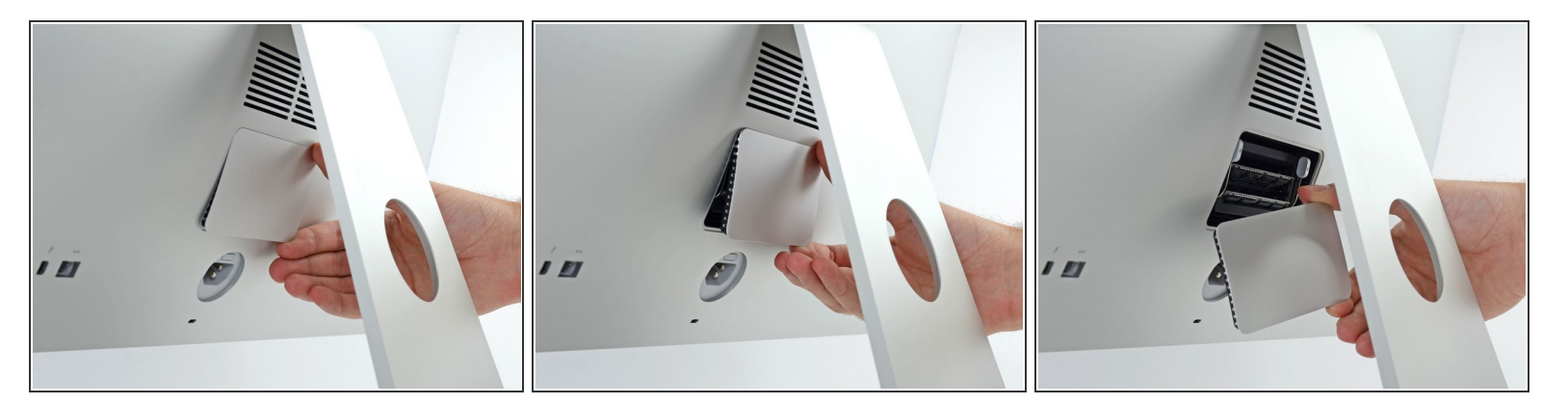

● RAMアクセスドアをiMacの背面から引き出します。

ã"ã®æ–‡æ>,ã⁻2020-11-28 08:58:45 PM (MST)ã«ä1⁄₂œæ^ã•ã,Œã¾ã—ãŸã€,

#### 手順 3 — RAMトレイを解錠します

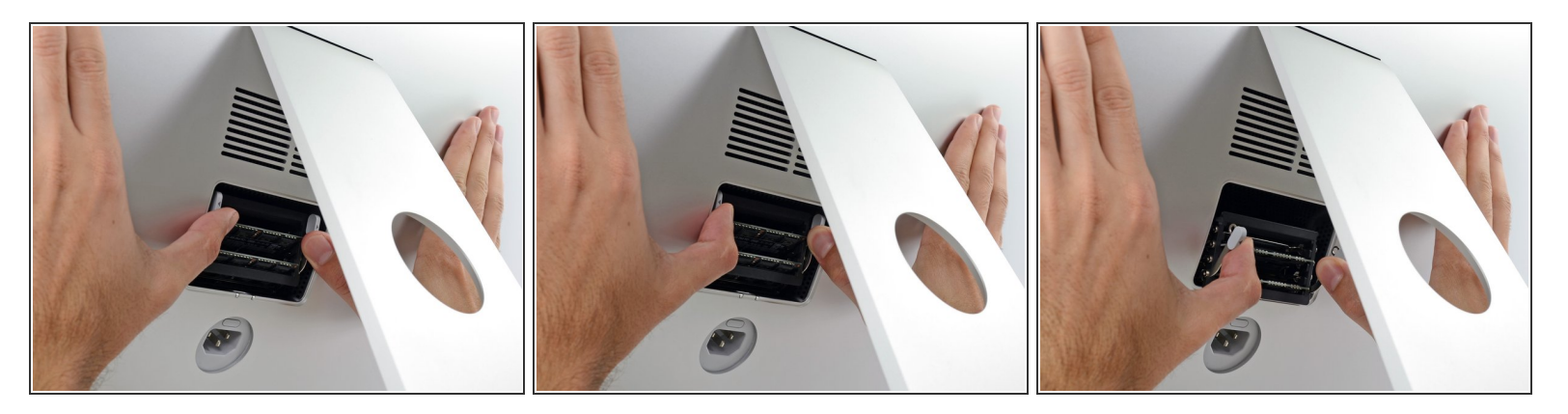

(i) RAMトレーは2つの灰色のタブで直立した位置にロックされています。

- タブを外側に押してRAMから離して、親指または人差し指でトレイのロックを解除します。
- タブを上下に引っ張って、RAMトレイを水平に近い位置までスイングさせます。

#### 手順 4 — RAMを取り出します

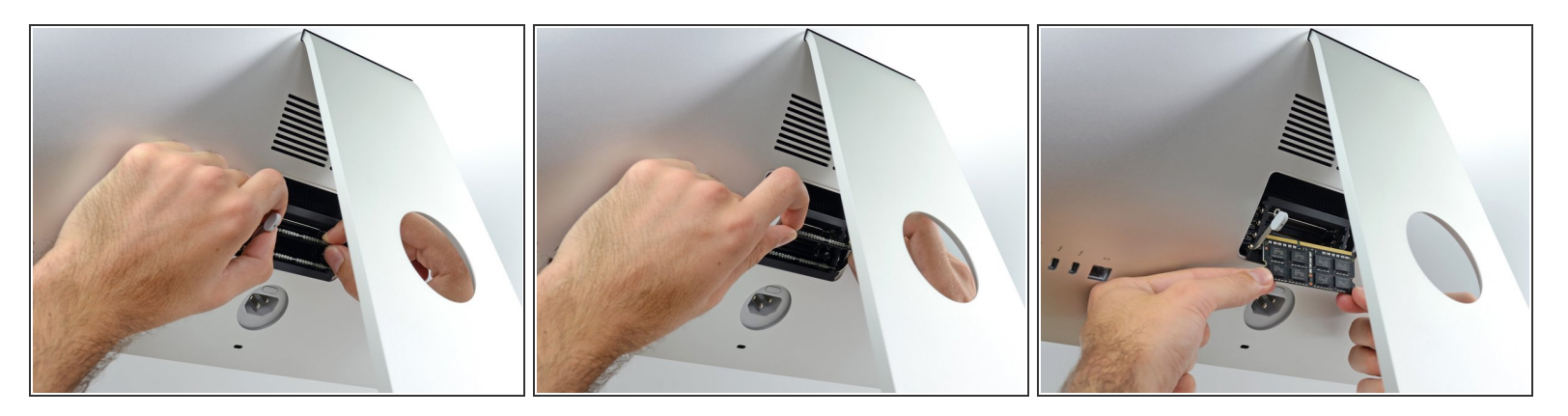

- RAMのスティックを両手でつかみ、RAMトレイからまっすぐ引き出して取り外します。
- RAMモジュールは正しい向きでのみ取り付けれるようにロックが付いています。 接合部分の短い 部分はRAMを取り外したり再装着するものです。
- 新しいモジュールを取り付けるには、モジュールをトレイ上の所定のスロットに挿入し、しっかりと押し込みます。トレイが所定の位置に収まるまで押してください。
- RAMアクセスドアを元の場所に戻してください。

ã"ã®æ–‡æ∍¸ã⁻2020-11-28 08:58:45 PM (MST)ã«ä½œæ^ã•ã,Œã¾ã—ãŸã€,

e-wasteを処理する場合は、認可済みリサイクルセンターR2を通じて廃棄してください。

修理が上手く進みませんか?<u>ベーシックなトラブルシューティング</u>のページを参照するか、<u>アンサーコ</u> ミュニティに尋ねてみましょう。

ã"ã®æ–‡æ∍,ã⁻2020-11-28 08:58:45 PM (MST)ã«ä½œæ^ã•ã,Œã¾ã—ãŸã€,